关于云下一代防火墙版本安全加固升级的通知 尊敬的云下一代防火墙客户:

您好,为提升产品的安全性,对云下一代防火墙版本进行安全加固,特此提 供升级操作指导,请各位客户对 ECFW6000-5.5R10P3.16-PR0 版本及之前版本的 云下一代防火墙版本升级至 ECFW6000-5.5R10P5.10-PR0。在升级过程中遇到任 何情况,可直接在天翼云官网 www.ctyun.cn提工单咨询联系云下一代防火墙工 程师。

1、产品范围:

天翼云云下一代防火墙及更低版本: R8B1, R8B5, R8B10, R9F5, R10P3.16 及 对应 PR0 版本。(R6P1.2, R7P8, R7P9, R7P9.5 及对应 PR0 版本请确认好窗口 时间提交工单由防火墙功能工程师协助升级)

#### 2、 查看云下一代防火墙版本操作指导

① 打开浏览器,地址栏输入https://弹性 IP:10443【未升级版本显示页 面】

| 云下一代防火墙 |    |  |
|---------|----|--|
|         |    |  |
| 合 密码    |    |  |
| ž       | 登录 |  |

② 输入用户名密码,进行账号登录,并在系统-系统与特征库查看版本

| 궃    | 下一代防火墙 <sub>ECFW</sub> |   | 首页                | iCenter | 监控         | 策略         | 对象       | 网络          | 系统   | 零信任访问 |
|------|------------------------|---|-------------------|---------|------------|------------|----------|-------------|------|-------|
| :0   | 系统与特征库                 |   | 系统 / <b>系统与特征</b> | E库      |            |            |          | 1           |      |       |
| S    | 设备管理                   | > |                   |         |            |            |          |             |      |       |
| 6    | 配置文件管理                 | > | 系统信息              |         |            |            |          |             |      |       |
|      | 告警页面管理                 | > | 序列号               |         |            |            |          |             |      |       |
| SNMP | SNMP                   | > | 主机名称              | u,      |            | 02         |          |             |      |       |
| 企    | 升级管理                   | > | 产品品类 🚺            |         |            |            |          |             |      |       |
| illa | 许可证                    |   | 硬件平台              |         |            |            |          |             |      |       |
|      | 邮件服务器                  |   | 实例UUID            |         |            | 1.00       | -        |             |      |       |
| 6    | 短信发送参数                 | > | 系统时间              |         |            | Ŷ          | 6        | 2           |      |       |
| (†   | НА                     |   | 系统运行时间            |         |            |            |          |             |      |       |
| P    | PKI                    | > | HA认念<br>妳供版太      | Ver     | sion 5.5   |            |          |             |      |       |
| ٩    | Secure Connect 客户端管理   | 里 | 启动文件              | EC      | FW6000-5.5 | R10P3.16-P | RO 2023/ | /10/20 10:0 | 2:40 |       |
| •    | 诊断中心                   | > |                   |         |            |            |          |             |      |       |

注意说明:

1、非 R9F5 版本需要升级到 R9F5 及之后版本,才可以直接升级到 R10P5.10。

2、升级至 R10P5.10 后, ecfwadmin 禁用 web 登录, 需通过天翼云下一代防火墙 实例进行单点登录。非自动化开通的设备在云控制台没有单点登录的路径, 需要 提交工单由防火墙工程师协助开启 WEB 登录的权限。

| ·               | s. x (+                                                                                                    |                                                                                                    |                           |       |                                                                                      |                |         | - 6 >             |
|-----------------|----------------------------------------------------------------------------------------------------|----------------------------------------------------------------------------------------------------|---------------------------|-------|--------------------------------------------------------------------------------------|----------------|---------|-------------------|
| ← → ♂ ⋒ □ □ uus | uctyun.or/ngfw/instance/index                                                                                                    |                                                                                                    |                           |       |                                                                                      |                |         | * D 0 4 (2005)    |
| 3 天用云 888年0     |                                                                                                    |                                                                                                    |                           |       |                                                                                      |                |         |                   |
| Rodin-4 A       | Notestation 772                                                                                                    |                                                                                                    |                           |       |                                                                                      |                |         | 6450 <del>8</del> |
| Qu I Source     | and the second second sec | Res                                                                                                    | 78                        | 9420P | <b>建た</b> 約9                                                                         | 1087.9         | 80      | 12/1              |
| 0               | c12x0fe1106x4903ae1240x7cx01x327                                                                                                    | VDC 4300                                                                                                    | subret c32e               |       | 3 원활 2024-05-22 00 09 09<br>3 위력 2024-04-22 00 15 20                                 | πH             | * 20140 | 605 PR7 2161      |
| 0               | 83c30472x4534%28b00x478e1c60c71                                                                                                    | V26-1121                                                                                                    | subret 1121               |       | <ul> <li>) 20월 2024-03-06 19.53.54</li> <li>) 11월 2028-08-06 17.00.28</li> </ul>     | 1711           | . BMG   | ATS 1517 1140     |
| *<br>©          | (15ed55153e4m31/81885e9er3e13e                                                                                                    | Mit of the second                                                                                                    | sutesi-opsi-2             |       | () (01)11 2024 03 06 17324.36<br>() (2001 2024 04 06 17320.14                        | ₽¥             | • E#//s | N38 441 +15       |
|                 | Baltisalich oet daat die bestelet die b                                                                                                    | personal specific de la constante de la constante de la consta | defeall_subrel_11ds38de-P | 57    | <ul> <li>○ 9521 2024 03 00 15 23 23</li> <li>○ 9581 2024 04 00 15 20:13</li> </ul>   | 9 <del>9</del> | • Enux  | 628 442 #45       |
| 0               | 674642563282464690c3663c35563c5                                                                                                    | refail_spc_cfff0c64.7                                                                                                    | defaul_subnct_c5f50c347   | -     | 0 698 2024-01-08 15:22 19<br>0 998 2024-04-08 15:20:20                               | -              | • CHE   | an mit var        |
|                 | 6c3c7br8c43c40480097290c02c600ca                                                                                                    | voc e pitil epo                                                                                                    | subnet o piùl ops         | -     | 9 558 2024-0146 19 18-07<br>9 508 2024-0146 19 18-07                                 | <b>17</b> 17   | . 046   | 6.75 (6.7 716)    |
|                 | 1421aa1164559490ca4a117150ad9164                                                                                                    | Infact.spc.a0100849                                                                                                    | salad, scinit_sb108669    | *     | 0 2017 2024 03 06 15:16:46<br>0 2028 2024-04-06 15:25:11                             | ъя<br>Г        | • E#28  | NR SU HE          |
|                 | rs/h9672dox2784lh/htw2804lDate/                                                                                                    | milet                                                                                                    | vuterei-Held              | -     | <ul> <li>○ 9821: 2024 03 05 14 48:20</li> <li>○ 1081: 2024 04 05 14 55:27</li> </ul> | 49             | - Erick | NB 411 HE         |
|                 | 6407101c742435c80e1318177635318                                                                                                    | vic-c303                                                                                                    | subret-c32e               | e     | 이 성理 2024-01-01 14:21 55<br>이 5년환 2024-04-01 14:40:11                                | 84             | • CHE   | All for the       |
|                 | c305079c50274309abi01cc595395349                                                                                                    | voc acm                                                                                                    | subrectiosm               | ٤     | )) 台灣 2026-014년 02:22 20<br>)) 위대 2026-014년 02:22 20                                 | <b>TH</b>      | • 1982  | any sec that      |
|                 |                                                                                                    |                                                                                                    |                           |       |                                                                                      |                | 用77版 19 | 6 8 > #E T R      |
|                 |                                                                                                    |                                                                                                    |                           |       |                                                                                      |                |         |                   |

#### 3、升级建议:

本次提供的标准版本升级包版本号为: ECFW6000-5.5R10P5.10-PR0 版本; 请所有部署低版本云墙的(产品范围内的型号和版本)的客户对云墙进行升级。 4、升级包获取:

FTP 获取

5 、 下 载 链 接 (R8B1 , R8B5, R8B10 及 对 应 的 PR0 版 本 升 级 至 ECFW6000-5.5R10P5.10-PR0 前需要升级至过渡版本 ECFW6000-5.5R9F5-PR0,

R6P1.2, R7P8, R7P9, R7P9.5 及对应 PR0 版本请确认好窗口时间提交工单由防 火墙功能工程师协助升级)

过渡版本-IPV4: ECFW6000-5.5R9F5-PR0

https://ecfw.obs.cn-jssz1.ctyun.cn/ECFW6000-5.5R9F5-PR0.img

过渡版本-IPV6: ECFW6000-5.5R9F5-PR0-v6

https://ecfw.obs.cn-jssz1.ctyun.cn/ECFW6000-5.5R9F5-PR0-v6.img

最终版本-IPV4:

https://ecfw.obs.cn-jssz1.ctyun.cn/ECFW6000-5.5R10P5.10-PRO.img

最终版本-IPV6:

https://ecfw.obs.cn-jssz1.ctyun.cn/ECFW6000-5.5R10P5.10-PR0-v6.img

备注:浏览器输入上述链接后可自行下载查看

|                                          |                                                                                                    | ipgruuernunuger |             | iware         |                                                                                                 |                                                                         |                          | L 4         | - <b>H</b>          | -               |
|------------------------------------------|----------------------------------------------------------------------------------------------------|-----------------|-------------|---------------|-------------------------------------------------------------------------------------------------|-------------------------------------------------------------------------|--------------------------|-------------|---------------------|-----------------|
| 森工城名 🍃 重根网 🗘 派发记录                        | 费用户登录——华为云 🛆                                                                                                    | 中國电信天翼云网        | □ 广西森工集团股份. | . 6 新网互助      | 关-互联网应 🤓 新                                                                                      | 所增主体 - 全国互                                                              | ◎ 广西森工集团股份               |             |                     |                 |
| 100 M 100                                | -                                                                                                    |                 |             |               |                                                                                                 |                                                                         |                          |             |                     | _               |
|                                          |                                                                                                    |                 |             |               |                                                                                                 |                                                                         |                          |             |                     |                 |
| £                                        | -                                                                                                    | 1.000           |             |               |                                                                                                 |                                                                         |                          |             |                     |                 |
| ぞ 理                                      |                                                                                                    | -               |             |               |                                                                                                 |                                                                         |                          |             |                     |                 |
|                                          | ALC: NOTE: NOTE: N | -               |             |               |                                                                                                 |                                                                         |                          |             |                     |                 |
|                                          | 10000                                                                                                    | - M             |             | -             | 3003-1 加載3                                                                                      |                                                                         | 00%                      |             |                     |                 |
| -                                        | <del>7</del>                                                                                                    |                 |             |               |                                                                                                 |                                                                         |                          |             |                     |                 |
|                                          |                                                                                                    |                 |             |               |                                                                                                 |                                                                         |                          |             |                     |                 |
|                                          | 应用                                                                                                    |                 |             |               |                                                                                                 |                                                                         |                          |             |                     |                 |
|                                          |                                                                                                    |                 |             |               |                                                                                                 |                                                                         |                          |             |                     |                 |
| 12.                                      |                                                                                                    |                 |             |               |                                                                                                 |                                                                         |                          |             |                     |                 |
| -                                        |                                                                                                    |                 |             |               |                                                                                                 |                                                                         |                          |             |                     |                 |
| ECFW6000-5.5Rimg                         | gxsgjt11871130.cpu                                                                                                    | ^               |             |               |                                                                                                 |                                                                         |                          |             | 全部                  | 8显示             |
|                                          |                                                                                                    |                 |             |               |                                                                                                 |                                                                         |                          | -           |                     | 10-40           |
| 🗅 ECFWPRO                                | ×                                                                                                    | +               |             |               |                                                                                                 |                                                                         |                          | —           | ٥                   | X               |
|                                          |                                                                                                    |                 |             |               |                                                                                                 |                                                                         |                          |             |                     |                 |
|                                          |                                                                                                    |                 |             |               |                                                                                                 |                                                                         | ☆                        | *           |                     | :               |
| o 🔀 山石网科云邮                               | 箱 W 🛆 ECF                                                                                                    | WPRO            |             | 行期            | 的下去记录                                                                                           | 쿠.                                                                      | ☆                        | *           | 2 所有                | :<br>有书签        |
| o 🞽 山石网科云邮                               | 箱 W 🛆 ECF                                                                                                    | WPRO            | (           | 近期            | 的下载记录                                                                                           | 灵                                                                       | ☆                        | ⊗           | 2 所有                | 有书签             |
| o 💟 山石网科云邮<br>策略 对象                      | 箱 W 🔷 ECF<br>网络                                                                                                    | ■WPRO<br>系统     | 零信任访问       | 近期            | 的下载记录<br>ECFW6000<br>138 MB • 16                                                                | <b>录</b><br>0-5.5R9F5-<br>6 分钟前                                         | PRO-ví                   | ∑<br>₹      | )所有<br>vadmir       | :<br>有书签<br>n ~ |
| o 💟 山石网科云邮<br>策略 对象                      | 箱 W 🔷 ECF                                                                                                    | FWPRO<br>系统     | 零信任访问       | 近期的           | 的下载记录<br>ECFW6000<br>138 MB • 16<br>gxsgjt118                                                   | <b>录</b><br>0-5.5R9F5-<br>5 分钟前<br>71130.cpu                            | PRO-vé                   | ∑<br>∢      | )<br>所有<br>vadmin   | ;<br>有书签<br>n ~ |
| o 💟 山石网科云邮<br>策略 对象                      | 箱 W 🔷 ECF<br>网络                                                                                                    | ₩PRO<br>系统      | 零信任访问       | 近期            | 的下载记录<br>ECFW6000<br>138 MB • 16<br>gxsgjt118<br>27 B • 43 分                                    | 录<br>0-5.5R9F5-<br>5 分钟前<br>71130.cpu<br>钟前                             | PRO-v€ □                 | ∑<br>₹      | 2)所有<br>vadmin      | :<br>有书签<br>n ~ |
| o      山石网科云邮                            | 箱 W 🔷 ECF                                                                                                    | FWPRO<br>系统     | 零信任访问       | 近期:<br>○<br>〕 | 的下载记录<br>ECFW6000<br>138 MB • 16<br>gxsgjt118<br>27 B • 43 分<br>ECFW6000<br>204 MB • 1          | 录<br>0-5.5R9F5-<br>5 分钟前<br>71130.cpu<br>钟前<br>0-5.5R10P!<br>小时前        | PRO-vℓ □<br>5.10-PRO.img | ∑<br>∢      | 之<br>)所不<br>vadmin  | :<br>有书签<br>n ~ |
| o      山石网科云邮                            | 箱 W 🔷 ECF                                                                                                    | FWPRO<br>系统     | 零信任访        | 近期:           | 的下载记录<br>ECFW6000<br>138 MB • 16<br>gxsgjt118<br>27 B • 43 分<br>ECFW6000<br>204 MB • 1<br>1下载记录 | 录<br>0-5.5R9F5-<br>5 分钟前<br>71130.cpu<br>钟前<br>0-5.5R10P!<br>小时前        | PRO-vℓ □                 | ∑<br>⊗<br>₹ | ●<br>□ 所存<br>vadmin | :<br>有书签<br>n ~ |
| o № 山石网科云邮<br>策略 对象<br>36742<br><i>2</i> | 箱 W 🛆 ECF                                                                                                    | wpro<br>系统      | 零信任访问       |               | 的下载记录<br>ECFW6000<br>138 MB • 16<br>gxsgjt118<br>27 B • 43 分<br>ECFW6000<br>204 MB • 1<br>7下载记录 | <b>录</b><br>0-5.5R9F5-<br>5 分钟前<br>71130.cpu<br>钟前<br>0-5.5R10P!<br>小时前 | PRO-v€ □                 |             | ▲ 所有<br>vadmit      | •<br>有书签        |

#### 6、升级前准备工作

① 登录防火墙的 WEB 页面

② 进入系统---配置文件管理---配置文件列表---勾选 Startup-点击备份恢

0

#### 复

| Hi | llstone |   | *    | iللہ ا  | iCenter     | 齿边    | <b>258</b> 5 | 8450   | F6215  | 系统      | 爱信任       | ඉත්බ   | ^2        | ±#1: SG_6000 | A demo@root      × | ② 提助     |
|----|---------|---|------|---------|-------------|-------|--------------|--------|--------|---------|-----------|--------|-----------|--------------|--------------------|----------|
|    | A2600   |   |      |         | locitici    | mijir | Nord         | AJIEK  | Marca  | 375576  | -99-101.1 | LA11-3 | 4-        | 100. 30-0000 | G demogradi +      | () (BIA) |
| 50 | 系统与特征库  |   | 系统/画 | 記置文件    | 管理/配置       | 文件列表  |              |        |        |         |           |        |           |              |                    |          |
| Ŷ  | 设备管理    | > |      |         | [           |       |              |        |        | -       |           |        |           |              |                    |          |
| 6  | 配置文件管理  | ~ | ± 5  | 出       | <b>直</b> 删除 | 6 备份  | 恢复           | 已 导入所有 | VSYS配置 | 记导      | 出所有V      | SYS配置  |           |              |                    |          |
| E  | 配置文件列表  |   |      | 文件名     | 称           | 保存的   | 前间           |        |        |         | 大小        | 软件版本   | 用户        | 备份源          | 描述                 |          |
|    | 当前系统配置  |   |      | Startup | )           | 2024- | -05-08 08    | 33:07  |        | 165,030 | ) bytes   | 5.5R10 | autosave  |              |                    |          |
|    | 告警页面管理  | > |      | Backup  | 8 8         | 2023- | -09-19 13    | 26:05  |        | 162,950 | bytes     | 5.5R10 | hillstone | HTTPS        |                    |          |
| 謂  | SNMP    | > |      | Backup  | 07          | 2022- | 07-04 20     | 47:45  |        | 180,646 | bytes     | 5.5R8  | demo      | HTTPS        |                    |          |
| ŵ  | 升级管理    | > |      | Backup  | 0 6         | 2022- | 06-20 15     | 35:26  |        | 172,846 | bytes     | 5.5R8  | demo      | HTTPS        |                    |          |
| Ъ. | 许可证     |   |      | Backur  | 5           | 2022- | 06-06 14     | 09:49  |        | 172.846 | bytes     | 5.5R8  | demo      | HTTPS        | 备份测试               |          |
|    | 邮件服务器   |   |      |         |             |       |              |        |        | 170.010 |           | 5 5D0  |           | 117770.0     |                    |          |
| 6  | 短信发送参数  | > |      | Васкир  | 04          | 2022- | -06-06 14    | 09:28  |        | 172,846 | bytes     | 0.088  | demo      | HTTPS        | test               |          |
| 63 | НА      |   |      | Backup  | 03          | 2022- | 05-24 11:    | 01:59  |        | 179,290 | ) bytes   | 5.5R8  | demo      | HTTPS        |                    |          |
| þ  | 第三方联动   |   |      | Backup  | 02          | 2022- | -05-15 14    | 15:29  |        | 176,039 | bytes     | 5.5R8  | demo      | HTTPS        | 515                |          |
| 82 | 扩展服务    |   |      | Backup  | 01          | 2022- | 05-07 10     | 17:30  |        | 168,397 | bytes     | 5.5R8  | demo      | HTTPS        |                    |          |
| Ø  | 连接山石云平台 |   |      | Backup  | 0 0         | 2022- | 05-06 16     | 03:45  |        | 167,973 | bytes     | 5.5R8  | demo      | SSH          |                    |          |
| P  | PKI     | > |      |         |             |       |              |        |        |         |           |        |           |              |                    |          |
| =- | ukran.  |   |      |         |             |       |              |        |        |         |           |        |           |              |                    |          |

## ③ 输入描述--点击开始备份

| Hi  | A2600   |   | 首页               | iCenter          | 监控        | 策略       | 对象               | 网络     | 系统  | 零信任访问        | ۵ <mark>۵</mark> | 主机: SG-6000 | <br>● demo@troot →<br>● 英 ·, • ● Ⅲ |
|-----|---------|---|------------------|------------------|-----------|----------|------------------|--------|-----|--------------|------------------|-------------|------------------------------------|
| 500 | 系统与特征库  |   | 系统/配置文           | 件管理 / 配置         | 这件列表      |          |                  |        |     |              |                  |             |                                    |
| Ŷ   | 设备管理    | > | 配置备份/            | 恢复               |           |          |                  |        |     |              |                  |             |                                    |
| 13  | 配置文件管理  | ~ |                  |                  |           |          | on the on change |        |     |              |                  |             |                                    |
|     | 配置文件列表  |   | 可以將系統配<br>注意:配置需 | 這恢复到已保(<br>運启生效。 | 科的自己直到认识。 | 1000,120 | 以晉付当朝田           | 活動和電信で |     |              |                  |             |                                    |
|     | 当前系统配置  |   | 备份当前配            | 置                |           |          |                  |        |     |              |                  |             | 7                                  |
|     | 告警页面管理  | > | 配置描述             |                  | 5-8       |          |                  |        |     | (0 - 255) 字符 | 开教               | 台备份         |                                    |
| 强   | SNMP    | > |                  |                  |           |          |                  |        |     |              |                  |             |                                    |
| Ŷ   | 升级管理    | > | 化有石带             |                  | <u> </u>  |          |                  |        |     |              |                  |             |                                    |
| 10  | 许可证     |   | 恢复到已备            | 份配置              | 选择备       | 份配置文件    |                  | 地上传配置了 | 7件  |              |                  |             |                                    |
|     | 邮件服务器   |   | 0.000            | 67 HJ            |           | 0710000  |                  |        | 317 |              |                  |             |                                    |
| 6   | 短信发送参数  | > | 取消               |                  |           |          |                  |        |     |              |                  |             |                                    |
|     | HA      |   |                  |                  |           |          |                  |        |     |              |                  |             |                                    |
| Q   | 第三方联动   |   |                  |                  |           |          |                  |        |     |              |                  |             |                                    |
|     | 扩展服务    |   |                  |                  |           |          |                  |        |     |              |                  |             |                                    |
| ٢   | 连接山石云平台 |   |                  |                  |           |          |                  |        |     |              |                  |             |                                    |
| P   | PKI     | > |                  |                  |           |          |                  |        |     |              |                  |             |                                    |
| -   | ili++3  |   |                  |                  |           |          |                  |        |     |              |                  |             |                                    |
|     | ④ 勾选    | 生 | 成的酯              | 己置文              | 件         | -勾讫      | <u>t</u> ,       | きまえ    | 計出  |              |                  |             |                                    |

| Ļļi | Istone A2600 |   | ň          | 顶      | iCenter         | 公益          | 策略         | 对象     | 网络      | 系统        | 零信伯   | E访问    | ۵ <mark>8</mark> | 主机: SG-6000 | ⊗ demo@root ∽ | ⑦ 帮助 ~ |
|-----|--------------|---|------------|--------|-----------------|-------------|------------|--------|---------|-----------|-------|--------|------------------|-------------|---------------|--------|
| 50  | 系统与特征库       |   | 系统/首       | 己置文作   | *管理 / <b>配置</b> | 文件列表        |            |        |         | ·;        |       |        |                  |             |               |        |
| Ŷ   | 设备管理         | > |            | -      |                 |             |            |        |         |           |       |        |                  |             |               |        |
| 6   | 配置文件管理       | ~ | <u>±</u> 5 | 出      | 前 删除            | <b>局</b> 备份 | 恢复         | 民 导入所有 | 「VSYS配置 | 12 导出     | 所有V   | /SYS配置 |                  |             |               |        |
| F   | 配置文件列表       |   |            | 文件名    | 3称              | 保存          | 间          |        |         | 7         |       | 软件版本   | 用户               | 备份源         | 描述            |        |
|     | 当前系统配置       |   |            | Startu | ip              | 2024        | -05-08 08  | :33:07 |         | 165,030 t | oytes | 5.5R10 | autosave         |             |               |        |
| 8   | 告警页面管理       | > |            | Backu  | 8 qu            | 2023        | 09-19 13   | :26:05 |         | 162,950 b | oytes | 5.5R10 | hillstone        | HTTPS       |               |        |
| 豆   | SNMP         | > |            | Backu  | up 7            | 2022        | 07-04 20   | :47:45 |         | 180,646 t | oytes | 5.5R8  | demo             | HTTPS       |               |        |
| 企   | 升级管理         | > |            | Backu  | лр 6            | 2022        | 06-20 15   | 35:26  |         | 172,846 t | oytes | 5.5R8  | demo             | HTTPS       |               |        |
| 10  | 许可证          |   |            | Backu  | Jp 5            | 2022        | 06-06 14   | :09:49 |         | 172,846 b | oytes | 5.5R8  | demo             | HTTPS       | 备份测试          |        |
| F   | 邮件服务器        |   |            | Backu  | Jp 4            | 2022        | 06-06 14   | :09:28 |         | 172,846 t | ovtes | 5.5R8  | demo             | HTTPS       | test          |        |
| 6   | 短信发送参数       | > |            | Deale  |                 |             |            |        |         | 170.000   |       | 5 500  |                  |             |               |        |
| 67  | HA           |   |            | Васки  | 1p 3            | 2022        | -05-24 11: | :01:59 |         | 179,290 0 | oytes | 5.5K8  | demo             | HTTPS       |               |        |
| P   | 第三方联动        |   |            | Backu  | up 2            | 2022        | -05-15 14  | :15:29 |         | 176,039 b | oytes | 5.5R8  | demo             | HTTPS       | 515           |        |
| 82  | 扩展服务         |   |            | Backu  | ар 1            | 2022        | -05-07 10  | :17:30 |         | 168,397 b | oytes | 5.5R8  | demo             | HTTPS       |               |        |
| ٢   | 连接山石云平台      |   |            | Backu  | 0 qu            | 2022        | 05-06 16   | :03:45 |         | 167,973 b | oytes | 5.5R8  | demo             | SSH         |               |        |
| P   | PKI          | > |            |        |                 |             |            |        |         |           |       |        |                  |             |               |        |
| =   | 收起           |   | _          |        |                 |             |            |        |         |           |       |        |                  |             |               |        |

# ⑤ 截图保存系统--系统与特征库-系统信息

| Hi  | A2600    | 首页 iCenter | 监控             | 策略       | 对象         | 网络           | 系统 | 零信任访问 | ۵ <mark>8</mark> | 主机: SG-6000 |
|-----|----------|------------|----------------|----------|------------|--------------|----|-------|------------------|-------------|
| 50  | 系统与特征库   | 系统/系统与特征库  |                |          |            |              |    |       |                  |             |
| ¥   | 设备管理     |            |                |          |            |              | _  |       |                  |             |
| 6   | 配置文件管理 ~ | 杀统信息       |                |          |            |              |    |       |                  |             |
|     | 配置文件列表   | 序列号        | $s \in [-, s]$ | Come.    |            |              |    |       |                  |             |
|     | 当前系统配置   | 主机名称       | SG-6000        | 0.       |            |              |    |       |                  |             |
| 歸   | 告警页面管理   | 产品品类       | 山石网科           | 下一代防火    | 商          |              |    |       |                  |             |
| 亞   | SNMP >   | 硬件平台       | SG-6000        | -        |            |              |    |       |                  |             |
| Ŷ   | 升级管理     | 系統时间       | 2024/5/8       | 星期三 11:4 | 7:57       | O.           |    |       |                  |             |
|     | 许可证      | 系统运行时间     | 52天21          | 小时 42 分钟 | \$36秒      |              |    |       |                  |             |
| 52  | 邮件服务器    | HA状态       | 单机             | O.       |            |              |    |       |                  |             |
| 6   | 短信发送参数   | 软件版本       | Version 5      | 5.5      | D.4.000014 |              | _  |       |                  |             |
| 127 | НА       | 后朝又件       | DESTAN         |          | P4 2023/11 | J/30 01:42:5 | 0  |       |                  |             |
| යා  | 第三方联动    | AF 0024    | RESTIU         | AFI 于加   | =+         |              |    |       |                  |             |
| 82  | 扩展服务     | 林行在法由      |                |          |            |              |    |       |                  |             |
| @   | 连接山石云平台  | +守征库1言忌    |                |          |            |              |    |       |                  |             |
| 2   | PKI >    | C 立即检查     |                |          |            |              |    |       |                  |             |
| =4  | 收起       | 特征库        |                | 当前篇      | 反本         |              |    | 发布日期  | 最新版本             |             |

### 7、升级步骤

- ① 打开浏览器,地址栏输入<u>https://弹性 IP:10443</u>
- ② 系统-系统与特征库-查看当前云墙的版本信息

| x  | 下一代防火墙 <sub>ECFW</sub> |   | 首页              | iCenter    | 监控          | 策略           | 对象    | 网络 | 系统 | 主机:ECFW-6000 | ⊗ ectwadmin ∽ |
|----|------------------------|---|-----------------|------------|-------------|--------------|-------|----|----|--------------|---------------|
| 6  | 系统与特征库                 |   | 系統/系统与特征库       |            |             |              |       |    |    |              |               |
| Ŷ  | 设备管理                   | > |                 |            |             |              |       |    |    |              |               |
| 6  | 配置文件管理                 | > | 系统信息            |            |             |              |       |    |    |              |               |
| 1  | 告警页面管理                 | > | 序列号             |            |             |              |       |    |    |              |               |
| 調  | SNMP                   | > | 主机名称            | 50         | O.          |              |       |    |    |              |               |
| Ŷ  | 升级管理                   | > | 产品品类 🕕          | 1000       | 4. O.       |              |       |    |    |              |               |
| 11 | 许可证                    |   | 硬件平台            |            |             |              |       |    |    |              |               |
|    | 邮件服务器                  |   | 实例UUID          |            |             |              |       |    |    |              |               |
| 6  | 短信发送参数                 | > | 系统时间            |            |             | 0.           |       |    |    |              |               |
|    | HA                     |   | 系统运行时间          |            | -41         |              |       |    |    |              |               |
| P  | PKI                    | > | HA状态            |            | 02          |              |       |    |    |              |               |
| •  | 诊断工具                   | ~ | <u></u><br>启动文件 | ECFW6000-5 | 5R9F5-PRO 2 | 022/12/22 09 | 55:57 |    |    |              |               |
|    | 在线抓包工具                 |   |                 |            |             |              |       |    |    |              |               |
| ≣  | 收起                     |   | 特征库信息           |            |             |              |       |    |    |              |               |

# ③ 系统-升级管理-版本升级-浏览

| 云下一           | 一代防火墙 <sub>ECFW</sub> |   | Ĩ                  | 页    | iCenter   | 监控           | 策略  | 对象 | 网络 | 系统 |  | 主机:ECFW-6000 | ⊗ ecfwadmin ∽ | 1       |
|---------------|-----------------------|---|--------------------|------|-----------|--------------|-----|----|----|----|--|--------------|---------------|---------|
| 50 <b>系</b> 約 | 统与特征库                 |   | 系统 / 升级管理 /        | 版本升  | 级         |              |     |    | 28 |    |  |              |               |         |
| 양 군1          | 备管理                   | > |                    |      |           |              |     |    |    |    |  |              |               |         |
| 5 R1          | 置文件管理                 | > | 升级版本               | 选    | 择下次启动版    | 本            |     |    |    |    |  |              |               | Î       |
| 醫 告報          | 警页面管理                 | > | 升级前建议备份配           | 置文件。 | 备份配置文件    |              |     |    |    |    |  |              |               |         |
| 靈 SN          | 1MP                   | > | 当前版本               |      | ECFW6000- | 5.5R9F5-PRO  |     |    |    |    |  |              |               | J       |
| <b>企 升维</b>   | 级管理                   | ~ | 上街版本文件             |      |           |              |     |    | 湖縣 |    |  |              |               | E II    |
| 版             | 体升级                   |   | <b>工</b> (4)成十文(1) |      | ECENNEDD  |              | 0   |    | -  |    |  |              |               | Tell a  |
| 特             | 征库升级                  |   | 14011J ADC*+*      |      | ECFW000   | 0-3.5K5F3-FK | 0   |    |    |    |  |              |               | 11 1111 |
| 可             | 信根证书升级                |   |                    |      | [] 立即重启   |              | X 🖸 |    |    |    |  |              |               | 111     |
| 13 许可         | 可证                    |   | tt HI              |      |           |              |     |    |    |    |  |              |               |         |
| 醫邮            | 件服务器                  |   | PALLE .            |      |           |              |     |    |    |    |  |              |               | )       |
| 同短            | 信发送參数                 | > |                    |      |           |              |     |    |    |    |  |              |               |         |
| ₽ HA          | X.                    |   |                    |      |           |              |     |    |    |    |  |              |               | 1111    |
| 三 收起          | 2                     |   |                    |      |           |              |     |    |    |    |  |              |               |         |

# ④ 点击浏览-选择对应的版本

| Z    | 下一代防火墙 ECFW      |   | 首页                 | iCenter   | 监控         | 策略 对參                                 |           | 网络 系                   | 统<br>           | 主机:ECFW-6000             | ecfwad |
|------|------------------|---|--------------------|-----------|------------|---------------------------------------|-----------|------------------------|-----------------|--------------------------|--------|
| 1    | 系统与特征库           |   | 系统/升级管理/版本         | 升级        |            |                                       |           |                        |                 |                          |        |
| Ŷ    | 设备管理             | > |                    |           |            |                                       |           |                        |                 |                          |        |
| 6    | 配置文件管理           | > | 升级版本               | 选择下次启动版   | 反本         | ● 打开                                  |           |                        |                 |                          |        |
| 厴    | 告警页面管理           | > | 升级前建议备份配置文化        | 1. 各份配置文件 |            |                                       |           |                        | • 47            | 搜索 桌面                    | 0      |
| 翻    | SNMP             | > | ale attribution    | ECENICOOD |            | 组织 ▼ 新建文件夹                            |           | ertiliste (d. etc. co) |                 | ₩° <b>•</b>              | 0      |
| Ŷ    | 升级管理             | ~ | 当时加以中              | ECFW6000  | -5.5K9F5-P | 二 二 二 二 二 二 二 二 二 二 二 二 二 二 二 二 二 二 二 | . di      | 新建文件夹 (2)<br>文件夹       |                 |                          |        |
|      | 版本升级             |   | 上传版本文件             |           |            | ▲ 计算机                                 | T         | 新建文件夹(3)               |                 |                          |        |
|      | 特征库升级            |   | 备份版本*              | ECFW600   | 00-5.5R9F5 | 🏭 本地磁盘 (C:)                           |           | 文件夹                    |                 |                          |        |
|      | 可信根证书升级          |   |                    | 立即重用      | 1,使新版本     |                                       | 1         | 2022-00-23<br>快速方式     |                 |                          |        |
| Di A | 许可证              |   |                    |           |            | 0.5%                                  |           | ECFW6000-5.5           | R10P5.10-PRO.im |                          |        |
|      | 邮件服务器            |   | 应用                 |           |            | ● 网络<br>● WIN7-2022ND\                |           | g<br>IMG 文件            |                 |                          |        |
| 6    | 短信发送参数           | > |                    |           |            |                                       | h         | 电信云极另错误<br>快速方式        | TF              |                          | E      |
| F    | HA               |   |                    |           |            |                                       |           | 647 字节                 |                 |                          | -      |
| ≣    | 收起               |   |                    |           |            | 文                                     | #名(N): EC | FW6000-5.5R10P5        | i.10-PRO.img •  | 自定义文件 (*.img;*.iso;*.bir | u) •   |
|      | ECFW6000-5.5Rimg |   | gxsgjt11871130.cpu | ~         |            |                                       |           |                        |                 | 打开(Q) 取消                 |        |

⑤ 点击-立即重启,使新版本生效-应用,等待上传版本后自动重启

| Z   | 下一代防火墙 <sub>ECFW</sub> |   | Ĕ           | 顷 iC                  | enter       | 监控           | 策略        | 对象      | 网络       | 系统   |      | 主机:ECFW-6000 | ⊗ ecfwadmin ∨ |
|-----|------------------------|---|-------------|-----------------------|-------------|--------------|-----------|---------|----------|------|------|--------------|---------------|
| 5   | 系统与特征库                 |   | 系统 / 升级管理 / | 版本升级                  |             |              |           |         |          |      |      |              |               |
| Ŷ   | 设备管理                   | > |             |                       |             |              |           |         |          |      |      |              |               |
| 6   | 配置文件管理                 | > | 升级版本        | 选择下                   | 次启动版本       | 2            |           |         |          |      |      |              |               |
| F   | 告警页面管理                 | > | 升级前建议备份配    | -<br>置文件 <b>、备份</b> 種 | 記置文件        |              |           |         |          |      |      |              |               |
|     | SNMP                   | > | 当前所木        | FC                    | EW6000-5    | 5DOF5 DDO    |           |         |          |      |      |              |               |
| Ŷ   | 升级管理                   | ~ |             | EG                    |             | 51(51 54 1(6 |           |         | Shiring. |      |      |              |               |
|     | 版本升级                   |   | 上传版本文件      | CN                    | takepath\EC | CFW6000-5.5F | R10P5.10- | PRO.img | 浏党       | 加戴完成 | 100% |              |               |
|     | 特征库升级                  |   | 备份版本*       | E                     | ECFW6000-   | 5.5R9F5-PRO  |           |         | Ψ.       |      |      |              |               |
|     | 可信根证书升级                |   |             | ~                     | 立即重启,       | 使新版本生效       | 9         | 出当前系统配置 | 5        |      |      |              |               |
| 110 | 许可证                    |   | -           |                       | -           |              |           |         |          |      |      |              |               |
| 開   | 邮件服务器                  |   | 应用          |                       |             |              |           |         |          |      |      |              |               |
| 6   | 短信发送参数                 | > |             |                       |             |              |           |         |          |      |      |              |               |
| F   | HA                     |   |             |                       |             |              |           |         |          |      |      |              |               |
| Ē   | 收起                     |   |             |                       |             |              |           |         |          |      |      |              |               |

### ⑥ 重启完成后查看版本信息

| ÷  | → C ◎ 不安全 https://     | Carlos Salary                                                                                                    | nto     |            |             |                                       |         |        |               |        |         |                    | ☆ D      |          |
|----|------------------------|----------------------------------------------------------------------------------------------------|---------|------------|-------------|---------------------------------------|---------|--------|---------------|--------|---------|--------------------|----------|----------|
| π. | ara 💼 🖬 👘              | 1000 At 1                                                                                                    | 1.00    |            | a statute   |                                       | -       | 10.000 | A contraction | 11. AL | 101.114 | 1. <b>1</b> . 1997 | -        | »        |
| 귝  | 下一代防火墙 <sub>ecfw</sub> | 首页                                                                                                    | iCenter | 监控         | 策略          | 对象                                    | 网络      | 系统     | 零信任访问         |        | ۵۵ 🕘    | 机: ECFW-6000       | ecfwadmi | n@root ~ |
| 50 | 系统与特征库                 | 系统 / <b>系统与特征库</b>                                                                                                    |         |            |             |                                       |         |        |               |        |         |                    |          |          |
| Ŷ  | <b>设备管理 ~</b><br>管理员   | 系统信息                                                                                                    |         |            |             |                                       |         |        |               |        |         |                    |          |          |
|    | 管理员角色                  | 1000                                                                                                    |         |            |             |                                       |         |        |               |        |         |                    |          |          |
|    | API Token              | a al.com                                                                                                    |         |            |             |                                       |         |        |               |        |         |                    |          |          |
|    | 可信主机                   |                                                                                                    | 1.000   |            | 2           |                                       |         |        |               |        |         |                    |          |          |
|    | 系统时间                   |                                                                                                    | -       | -          | -           | e e e e e e e e e e e e e e e e e e e |         |        |               |        |         |                    |          |          |
|    | NTP密钥                  | and an other states of                                                                                                    | 10.000  |            |             | 04                                    |         |        |               |        |         |                    |          |          |
|    | 设置及操作                  | and the second second se | Here:   |            |             |                                       |         |        |               |        |         |                    |          |          |
|    | 存储管理                   | 6                                                                                                    | -       |            |             |                                       |         |        |               |        |         |                    |          |          |
|    | 安全认证管理                 | 启动文件                                                                                                    | ECFW60  | 00-5.5R10P | 93.16-PRO 2 | 023/10/20 1                           | 0:02:40 |        |               |        |         |                    |          |          |
|    | 密码重置管理                 |                                                                                                    |         |            |             |                                       |         |        |               |        |         |                    |          |          |
|    | 开局向导                   | 特征库信息                                                                                                    |         |            |             |                                       |         |        |               |        |         |                    |          |          |
| 5  | 配置文件管理 >               |                                                                                                    |         |            |             |                                       |         |        |               |        |         |                    |          |          |
| 厴  | 告警页面管理 >               | ○ 立即检查                                                                                                    |         |            |             |                                       |         |        |               |        |         |                    |          |          |
| 璽  | SNMP >                 | 特征库                                                                                                    |         | 当          | 前版本         |                                       |         | 发布日期   | 1             | 最新版本   |         |                    | 操作       |          |
| Ŷ  | 升级管理 >                 | 入侵防御特征库                                                                                                    |         |            |             |                                       |         |        |               |        |         |                    | Ŷ        |          |
| 10 | 许可证                    | 病毒过速特征库                                                                                                    |         |            |             |                                       |         |        |               |        |         |                    | Ŷ        |          |
|    | 收起                     | URL分类库                                                                                                    |         |            |             |                                       |         |        |               |        |         |                    | Ŷ        |          |

#### 8、升级注意事项:

(1)本次版本升级过程会对云下一代防火墙进行重启操作,请提前安排好操作时间。

(2)本次升级存在较大跨度版本升级,请在升级前做好配置备份,如有操 作问题,**可提交工单至云下一代防火墙**,由专人进行指导操作。

(3)云墙主备模式部署时,先升级备机,待备机升级成功并重启完成后再 升级主机。

#### 9、产品使用安全建议:

(1) 将对应型号云墙产品升级到推荐的最新版本 R10P5.10。

(2) **账号密码:** 部分用户使用旧版本,登录账密使用的是默认账密,建议 用户修改默认账户及密码。使用强账号密码;

修改密码操作:登录 web 界面,右上角 ecfwadmin-修改密码。

| △ <sup>1</sup> 设备名称: E | CFW-6000 (Secfwadmin ~ |
|------------------------|------------------------|
|                        | ecfwadmin<br>本地系统管理员   |
|                        |                        |
|                        | ◇ 清除个性化                |
|                        | ① 退出                   |
|                        |                        |

输入旧密码,再输入新密码,确认密码,进行密码更新。

| 密码配置          |                                     | × |
|---------------|-------------------------------------|---|
| 管理员           | ecfwadmin                           |   |
| 原始密码*         |                                     |   |
| 密码*           |                                     |   |
| 重新输入密码*       |                                     |   |
| 密码策略:最小长度为8,最 | 大长度为31。至少1个大写字母,1个小写字母,1个数字,1个特殊字符。 |   |
| 确定 取消         |                                     |   |

(3) 登录权限: 部分用户使用旧版本或进行远程运维,强制开启云墙 ssh 登录权限,存在远程登录风险;

关闭操作指导

登录 wen 界面,进入【网络】-【接口】-【eth0/0】-【编辑】

| 0           | 安全域          |   | 网络/            | 接口          |      |      |      |          |      |
|-------------|--------------|---|----------------|-------------|------|------|------|----------|------|
|             | 接口           |   |                |             |      |      |      |          |      |
| ß           | 接口组          |   | 7 近            | 地。          |      |      |      |          |      |
| DNS         | DNS          | > | ⊕ <sup>‡</sup> | 新建 🗸 🕜 编辑   | 前 删除 |      |      |          |      |
| 아이아<br>다구   | DHCP         |   |                | * - 4 *     |      |      | 接口状态 |          |      |
| SONS<br>STE | DDNS         |   | -              | 按口石协        | 物理状态 | 管理状态 | 链路状态 | IPv4协议状态 | 获取失望 |
| PPP<br>T    | PPPoE        |   |                | vswitchif1  | Ð.   | Ø    | Ð.   | °        | 静态   |
| 23          | Virtual Wire |   |                | ethernet0/0 | Ø    | Ø    | Ø    | Ø        | DHCP |
| (           | 虚拟路由器        | > |                | ethernet0/1 | Ø    | Ø    | Ø    | Ð        | DHCP |
| 1           | 虚拟交换机        |   |                |             |      |      |      |          |      |

关闭 ssh,telnet,http 等不安全协议。

| Ethernet 接口 |                            |             |
|-------------|----------------------------|-------------|
| 接口名称        | ethernet0/0                |             |
| 描述          |                            | (0 - 63) 字符 |
|             |                            |             |
| 绑定安全域       | 二层安全域 三层安全域 TAP 无绑定        |             |
| 安全域*        | trust                      | đ.          |
| HA同步        |                            |             |
| IP配置        |                            |             |
| 类型          | 静态IP 自动获取 PPPoE            |             |
|             | ☑ DHCP 服务器提供的网关信息设置为默认网关路由 |             |
|             | 高级选项  DDNS                 |             |
| 管理方式        | Telnet SSH Ping HTTP       |             |
|             | V HTTPS SNMP               |             |
| WebAuth     |                            |             |
| 认证服务        | 启用 关闭 使用全局默认               |             |

(4) 登录账号:建议使用三权分立及最小权限运维原则进行防火墙运维, 禁止 any 用户登录运维,保障设备管理账号安全。